# How to install the script online server?

## Please follow the following procedure to install this script in online server:

- 1. **Upload** the **zip** file downloaded from CodeCanyon to your server in the public\_html or any other directory you intend the script to run.
- 2. **Extract** the zip file in that directory.
- 3. Create a new database from your server MySQL with PhpMyAdmin.
- 4. Create a db user to the database and link that database to the db user.
- 5. Make sure the required files are **permitted writable** in the folder you put them and all the requirements are fulfilled by the server environment.
- 6. Go to PhpMyAdmin and **import the sql** in your created database from the extracted files.
- 7. Open the application/config/**database.php** file and change the below values with your data:

'hostname' => 'localhost', 'username' => 'MySQL username', 'password' => 'MySQL user password', 'database' => 'database name',

Finally browse the script.

Admin URL : your site/admin , Email : admin@matrimonial.com, Password : 1234

Check this link to know more details :

https://activeitzone.com/product/active-matrimonial-cms

# How to update from version 2.1 to 2.2?

#### Answer :

This update will be workable if the installed version is 2.1

### Process 1 (From Admin Panel):

- 1. Log in to your **admin panel.**
- 2. Go to Update.
- 3. You can only update to the **next version from the immediate previous version**.
- 4. You require proper **folder permission** for files to upload, extract and overwrite.
- 5. Otherwise, take the manual approach.

- 6. Upload the **update.zip** file from updates/current version to next version(Ex: 2.1 to 2.2)/update.zip.
- 7. Then click on the **update** button.
- 8. Zip file uploading, extracting, replacing and importing the update sql may take some time depending on the file size.
- 9. After the update you will see the new version.

### Process 2 (Manual Update):

- 1. Log in to your cPanel.
- 2. Open File Manager.
- 3. **Open** the folder where your **running script is located**.
- 4. **Upload** the **update.zip** file from updates/2.1 to 2.2/**update.zip** which is downloaded from CodeCanyon to your server where your script is running.
- 5. **Extract** the **zip** file in the root directory of the running script. (Example: if your script is located in the public\_html/matrimonial on the server. Then, public\_html/matrimonial is the root directory.)
- 6. Go to **PhpMyAdmin** and open the database of your running script.
- 7. Import the **sql** file (update.sql) which is provided in the "updates/2.1 to 2.2/" folder.